## MTS 5800v2 Reimage Procedure

Follow the instructions below.

<u>Step-1</u>: Download the latest reimage SW from link : <u>https://5800v2.updatemyunit.net/</u>, from any of three servers.

**Note:** The reimage .exe files are in the format: Base5800v2-release-Bundle-xxxxx-reimage.exe, shown below.

| ← → C ⋒ ≅ 5800v2.updatemyunit.net   |                                             |            | ☆ ♪          |
|-------------------------------------|---------------------------------------------|------------|--------------|
| 🗅 Dell 🗅 Imported 📀 📀 Adobe Acrobat |                                             |            |              |
| Server Location                     | File Name                                   | File Size  | Release Date |
| Download from Europe 🕹              |                                             |            |              |
| Download from North America 🕹       | mts-5800v2-release-bundle-24156-reimage.exe | 777.818 MB |              |
| Download from Singapore 🖧           |                                             |            |              |

**<u>Step-2</u>**: Please use USB flash drive up to 4 or 8GB formatted (FAT32).

# Extracting the software to a USB stick

After downloading the software to your PC, it must be extracted to a USB stick.

## To extract the files to a USB stick

- 1 Insert the USB memory stick into your PC.
- 2 Double-click the downloaded self-extracting file you saved to your desktop, then click Run as prompted.

A dialog box appears asking for the location to extract the files.

- 3 Click Browse to navigate to and select the drive with the USB stick.
- 4 Click Extract. The files are extracted to the USB stick. Do not remove the USB stick.
- 5 Using Windows Explorer, navigate to the drive with the USB stick, right-click on the drive, and then select Eject.
- 6 Remove the USB stick from the PC.

The software is ready to be installed on your instrument using the USB stick.

# Step-3: Initiate the reimage procedure.

**<u>Note</u>**: This procedure will remove all existing files from unit, please save required files, reports before proceeding with this procedure.

# Reimage Software using a USB stick

### To reimage software using a USB stick

1 To ensure an uninterrupted supply of power during the installation, connect the AC power adapter to the T-BERD / MTS 5800 or SC 4800.

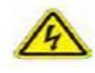

#### WARNING: ELECTRICAL SHOCK

Electrical shock may result in serious injury or death. Be sure the AC power adapter is connected to the correct voltage mains. Do not use the adapter outdoors or in wet locations. Use only the AC power adapter supplied with the instrument.

- 2 Connect the USB flash drive with the extracted software into the USB connector on the top panel of the instrument.
- 3 Use the power button to turn off the unit.
- 4 Use the power button to turn on the unit.

The software is installed. The instrument automatically reboots when the installation is complete. After the instrument reboots, remove the USB stick from the instrument.